# 基盤活動助成 0.共通項目

#### この申請フォームは、申請する費目数に関わらず1団体1枚提出してください。

#### この申請フォームに添付する書類

書類の準備をしてから先に進んでください。書式は奨学金・助成金制度HPに掲載しています。 https://www.ritsumei.ac,ip/scholarship/extracurricular/list01.html/

- 1. 共通願書
- 2. 部長・副部長、顧問推薦書 ※教職員の部長・副部長・顧問が配置されている団体のみ
- 3. 備品管理リスト ※過年度に本助成金で備品を購入した団体のみ

~~~~~ 本ページの入力方法・注意事項 ~~~~~

- WEB申請は「1団体につき1度」しかできません。ご注意ください。
- 英数字の入力は全て【半角】で行ってください。
- 本申込フォームは「一時保存」・「送信後の修正」が出来ません。入力を中断した場合、途中まで入力した内容を保存すること はできませんので、【奨学金・助成金制度HP】に掲載されている共通項目/各費目のWEB申込設問確認フォーム(PDF)を活 用し、必ず各団体で内容を確認した上でWEB申請してください。
- 申込フォーム入力の最後、「自分の回答についての確認メールを受け取る」に図をつけて、次の画面の「回答の PDF を印刷またはダ ウンロード」ボタンを押して必ず各団体の申請内容の記録を残し、保存しておいてください。

\* 必須

\* このフォームでは名前の記録を行います、名前を入力してください。

# 団体情報 & 申請費目

1. 手続きキャンパス\*

本助成に関わるすべての手続き(例:問い合わせ・相談、各種書類の提出など)を行うキャンパスになります。 ※学部プロジェクト団体は、所属する学部の拠点キャンパスを選択してください。

- 衣笠
- ⊖ BKC
- O OIC
- 2. 団体名 \*

※スケート部、自転車競技部、水泳部など、複数部門に分かれている団体は「〇〇部〇〇部門」まで記入してください。

## 3. 団体コード\*

団体コードが不明な団体は次のURLから確認してください。http://www.ritsumei.ac.jp/file.jsp?id=489001

#### 4. 団体区分 \*

| ※以下の①~③に当てはまる団体は申請不可               |
|------------------------------------|
| ①学友会「登録団体」                         |
| ②今年度、学友会に所属できていない【継続手続き」ができていない)団体 |
| ③活動停止処分を受けた団体で2023年度も処分期間に含まれている団体 |

- 学友会 中央パート
- 学友会 公認団体
- 学友会 同好会
- 学友会 任意団体
- 学生部長が認める次の団体(京北プロジェクト、RWFプロレス同好会、Fusion Of Gambit)

## 5. 活動拠点キャンパス ※複数選択可\*

- 🗌 衣笠
- BKC
- OIC

## 6. Campus Web 部員登録状況 \*

Campus Webへの部員登録方法 <u>https://www.ritsumei.ac.jp/file.jsp?id=275559</u> (最新状況が反映されていない場合は、Campus Webの部員登録を更新してから本申請を進めてください。)

○ 最新状況が反映されていることを確認した

## 7. 部員数合計(最新状況) \*

値は数値にする必要があります

#### 8. 募集要項 \*

申請を進める前にあたり、事前に募集要項をしっかり確認してください。

- 募集要項を確認した
- 他の助成受給状況について下記から選択してください\*
  ※「重点強化助成」対象団体および「チャレンジ助成」と同一の申請内容は、本助成の対象となりません。
  - □「重点強化助成」の対象団体ではない
  - 「チャレンジ助成」の申請内容と同じ、または重複する内容ではない
  - □ 「重点強化助成」団体ではなく、「チャレンジ助成」と同一の申請内容ではない

- 10. 下記から<u>申請する費目をすべて</u>選択してください \* ※費目によっては対象団体が限られているものがあります。詳細は<u>募集要項</u>を確認してください。
  - 🗌 1. 備品購入費
  - 🗌 2-1. 交通費(大会、試合等)
  - 🗌 2-2. 交通費(フィールドワーク)
  - 🗌 2-3. 交通費 (遠征および合宿)
  - 🗌 3. 指導者招聘費
  - □ 4. 安全管理対策費-1 (①学生の講習会参加費 ②講師招聘費)
  - □ 4. 安全管理対策費-2(③備品購入費 ④備品整備費)
  - 5. 施設使用費
  - 🗌 6. 大型備品運搬費
  - 7. 保険加入費
  - 8. 印刷費
  - ── 9. 学部プロジェクト活動費
  - 🗌 10. 指定支援クラブ活動費

## 役職者情報

※すべての役職を同一人物に設定することは不可 ※代表、副代表、会計については、Campus Webの部員登録と一致しているか事前に確認してください。一致していない場合、Campus Webの登録を更新してください。

11. <代表者> 氏名(フリガナ)\*

※基盤活動助成金の代表者ではなく団体の代表者 ※姓と名の間は半角スペース、()内にカタカナでフリガナ

例)立命 太郎(リツメイ タロウ)

## 12. <代表者> 学生証番号\*

※11桁 ハイフン (-)なし \*半角数字 例)12345678911

10000000000 から 9999999999 の間の数値を指定する必要があります

13. <代表者>メールアドレス\*

※確実に連絡が取れるもの

14. <副代表者 > 氏名(フリガナ)\*

※基盤活動助成金の代表者ではなく団体の代表者 ※姓と名の間は半角スペース、()内にカタカナでフリガナ 例)立命太郎(リツメイタロウ)

## 15. <**副代表者**> **学生証番号**\*

※11桁 ハイフン(-)なし \*半角数字 例)12345678911

1000000000 から 9999999999 の間の数値を指定する必要があります

## 16. <副代表>メールアドレス\*

※確実に連絡が取れるもの

## 17. <会計> 氏名(フリガナ)\*

※姓と名の間は半角スペース、()内にカタカナでフリガナ 例)立命太郎(リツメイタロウ)

#### 18. <会計> 学生証番号\*

※11桁 ハイフン(-)なし \*半角数字 例)12345678911

1000000000 から 9999999999 の間の数値を指定する必要があります

19. <会計>メールアドレス\*

※確実に連絡が取れるもの

## 20. <基盤活動助成担当者>氏名(フリガナ)\*

※姓と名の間は半角スペース、()内にカタカナでフリガナ 例)立命太郎(リツメイタロウ)

#### 21. <基盤活動助成担当者> 学生証番号\*

※11桁 ハイフン(-)なし \*半角数字 例)12345678911

1000000000 から 9999999999 の間の数値を指定する必要があります

22. <基盤活動助成担当者>メールアドレス\*

※確実に連絡が取れるもの

## 23. 連絡·応答 \*

本助成に関する連絡は、manaba+Rまたはメールで上記の役職者宛に送ります。連絡・応答を 確認できなかった場合、助成が不採用となる可能性があります。

○ 理解しました

## 24. 役職者情報 入力内容の確認\*

各役職者の学生証番号、メールアドレスの入力に誤りがないか、今一度確認してください。

○ 入力内容に間違いがないことを確認しました

# 提出書類の添付

※提出書類ごとにファイル形式・ファイル名の指定があるのでご注意ください。

## 25. 「共通願書」\*

※ファイル形式はPDF、ファイル名は、手続きキャンパス\_団体名\_共通願書としてください。 ※ファイル形式をExcelからPDFに変換する際に設問に対する回答文章の文言が見切れていないか、確認してください。

⊤ ファイルのアップロード

ファイル数の制限: 1 単一ファイル サイズの制限: 1GB 許可するファイルの種類: PDF

### 26.「部長·副部長·顧問 推薦書」

※ファイル形式はPDF、ファイル名は、手続きキャンパス\_団体名\_部長・副部長・顧問推薦書としてください。 ※ファイル形式をExcelからPDFに変換する際に設問に対する回答文章の文言が見切れていないか、確認してください。

↑ ファイルのアップロード

ファイル数の制限:1 単一ファイル サイズの制限:1GB 許可するファイルの種類:PDF

### 27. 「備品管理リスト」 ※昨年度、単価1万円以上の備品費を本助成で受給した場合のみ

※学生部より受領した『備品管理リスト』の「備品写真添付欄」に写真の添付と使用状況を記入し、添付してください。 ※ファイル形式はExcelのまま、ファイ名は手続きキャンパス\_団体名\_備品管理リストとしてください。

⊤ ファイルのアップロード

ファイル数の制限: 1 単一ファイル サイズの制限: 1GB 許可するファイルの種類: Excel

#### 28. ファイル名の確認\*

アップロードしたファイルの名前は、手続きキャンパス\_団体名\_"書類名"となっていますか?今一度、確認して下さい。

○ 確認しました

## 最終確認

- 29. 各項目の内容を確認したらチェックを入れてください。\*
  - □ 記入内容に誤りがないことを確認済みである。
  - ── WEB申請は1団体につき1度しかできず、送信後の修正ができない。
  - □ 申請完了メールを受け取って初めて申請完了となる。
  - □ 申請すべき内容・添付書類が1つでも足りない場合は申請完了とならない。
  - □ この申請フォームだけでなく、申請するすべての費目の申請フォームに入力する必要がある。

## 30. 続けて、申請する費目のWEB申請に進んでください。\*

○ 了解しました

このコンテンツは Microsoft によって作成または承認されたものではありません。送信したデータはフォームの所有者に送信されます。

Microsoft Forms